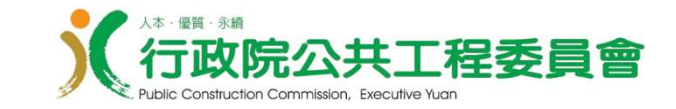

## 公共工程雲端服務網 「查核委員線上輸入查核紀錄」 操作手冊

# 行政院公共工程委員會中華民國114年4月

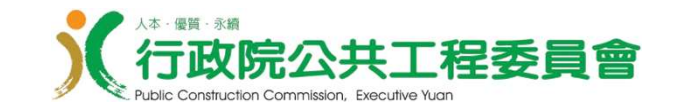

功能說明

- 一. 由查核小組輸入查核委員名單(查核小組)
- 二. 由查核委員填寫查核委員紀錄(查核委員/查核小組)
- 三. 由查核小組登錄查核結果(查核小組)
- 四. 管理者權限申請/設定角色(帳號管理員)

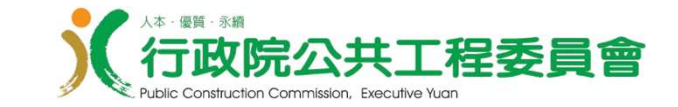

# 一、由查核小組輸入查核委員名單 (查核小組)

功能路徑:公共工程雲端服務網\工程管理雲\標案管理\ 查核作業\查核結果輸入作業\品質查核結果 輸入(bidAbc001)

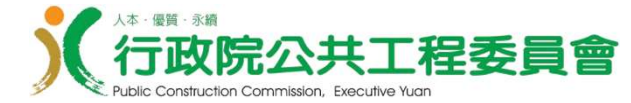

#### 一、由查核小組輸入查核委員名單(1/4)

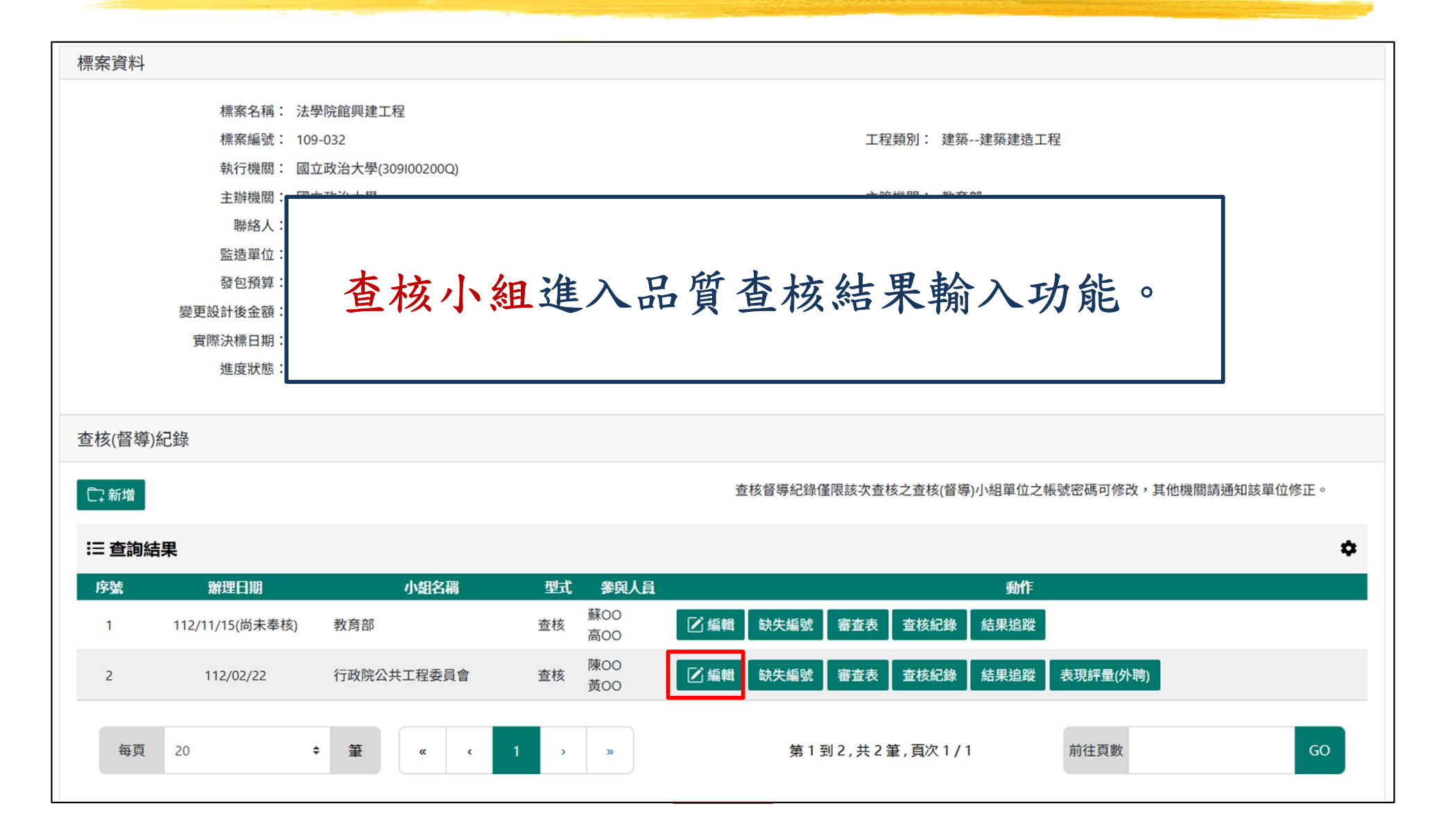

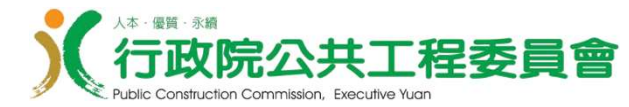

#### 一、由查核小組輸入查核委員名單(2/4)

| 查核(督導)紀錄:序號2<br>查核基本資料 查核委員 參與 | ▲ 國 國 國 國 國 國 國 國 國 國 國 國 國 國 國 國 國 國 國                                                                                                    |
|--------------------------------|----------------------------------------------------------------------------------------------------|
| 查核日期:                          | 112/02/22                                                                                                    |
| 型態:                            | <ul> <li>(查核內容依工程施工查核小組作業辦法辦理)</li> <li>● 查核 ○ 複章 ○ 督導</li> <li>查核系指依政府採購法(第七+條)規定辦理之事項<br/>複查系指查核小組當年度對同一標案進行第二次者<br/>督導系指依公共工程施工品質管理作業要點第+3</li> <li>(二)點[選擇] 按鈕,開啟選擇查核</li> <li>委員資料的視窗。</li> </ul> |
| 方式:                            | <ul> <li>● 預先通知 ○ 不預先通知</li> <li>依工程施工查核小組作業辦法第五條規定,得不預先通知赴工地進行查核。</li> <li>94.9.26工程館自第09400350900號函工程施工查核小組不預先通知查核作業補充規定詳細。</li> </ul>                                                               |
| 查核小組:                          | 行政院公共工程委員會 (本欄選填如改為非本帳號之單位,存檔後本查核紀錄將不開放更正如要修正,需以查核單位之帳號密碼<br>進入,請注意。                                                                                                    |
| 查核科別:                          | 三科 +                                                                                                    |
| 查核委員名單:                        | Test專家委員1、Test專家委員2、Test專家委員3 選擇 清除                                                                                                    |
| 工程進度、經費支用及目前施工<br>概況:          | 截至112年02月止:<br>一、工程累計進度:預定 28.74%;實際 31.30%;<br>二、經費累計支用:預定 148273.000千元;實際 161508.000千元。<br>三、目前進行<br>機電工程-1-2F線槽線架安裝、結構工程-4、5F柱牆樑筋綁紮                                                                 |
|                                | 日 儲存 🛛 😒 清除 📄 取消                                                                                                    |

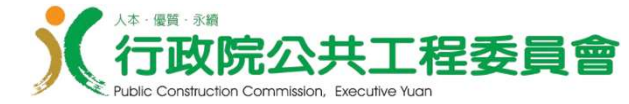

## 一、由查核小組輸入查核委員名單(3/4)

|    | 推薦         | 機關:                                                        | 行政院公共工程委員會 🗧 🗧 🖨 | 委員姓名:      | 難字                 | Î  |
|----|------------|------------------------------------------------------------|------------------|------------|--------------------|----|
| 選擇 | 推薦機關       | 姓名                                                         | 主次要專長            | 特定專長       | 特殊專長               | 1  |
|    | 行政院公共工程委員會 | Test專家<br>員1                                               | 委建築              |            | 營建管理               |    |
|    | 行政院公共工程委員會 | Test專家<br>員2                                               | 委 建築、土木、結構       | 橋樑         | 建築結構               |    |
| •  | 行政院公共工程委員會 | Test專家<br>員3                                               | 【委<br>建築、營建管理    |            | 建築設計、建築法規          |    |
|    | 行政院公共工程委員會 | (                                                          | \从力四次            |            | 邵本나チ吕              | 放了 |
|    | 行政院公共工程委員會 | 1(-                                                        | 一)從名甲頁           | 种上勾亚       | <b>些</b> 笪 极 安 貝 。 |    |
|    | 行政院公共工程委員會 |                                                            |                  |            |                    |    |
|    | 行政院公共工程委員會 | $\left( \begin{array}{c} \underline{} \end{array} \right)$ | 二)點[確認]          | 按钮,        | 完成設定。              |    |
|    | 行政院公共工程委員會 |                                                            |                  |            |                    |    |
|    | 行政院公共工程委員會 |                                                            | 建築、土木、結構         | 道路排水、下水道   | BOT                |    |
|    | 行政院公共工程委員會 |                                                            | 土木、結構            | と思い、橋松     | 隧道                 |    |
|    | 行政院公共工程委員會 |                                                            | 水土保持             |            |                    |    |
|    | 行政院公共工程委員會 |                                                            | 建築               | 古蹟修護、污水處理廠 | 社區總體營造             |    |
|    | 行政院公共工程委員會 |                                                            | 機水電、品質管理         |            | 冷凍冷藏及無塵室空調技術       |    |
|    | 行政院公共工程委員會 |                                                            | 建築               |            |                    |    |
|    | 行政院公共工程委員會 |                                                            | 土木、營建管理          | 橋樑         | 道路、車站、廠房、電廠        |    |
|    |            |                                                            | 1                |            |                    |    |

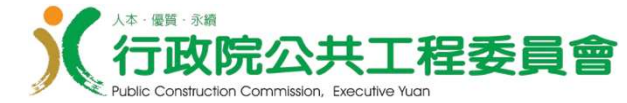

#### 一、由查核小組輸入查核委員名單(4/4)

| 查核(督導)紀錄:序號2          | 查核日期:112/02/22                                                                                                    | 上次更新日期:114年03月18日                                                                                          |
|-----------------------|----------------------------------------------------------------------------------------------------|----------------------------------------------------------------------------------------------------|
| 查核基本資料 查核委員 參         | 與人員 優點 檢驗報告及評分 查核缺失 查核                                                                                                    | X相片 查核作業檢查表 查核懲處資料                                                                                         |
| 查核日期:                 | 112/02/22                                                                                                    | 點[儲存]按鈕,儲存「查核基本                                                                                            |
| 刑能・                   | (查核內容依工程施工查核小組作業辦法辦理)<br>● 查核 ○ 複查 ○ 督導                                                                                        | 資料」畫面上的編輯紀錄。                                                                                               |
| 王 187 •               | 查核系指依政府採購法(第七十條)規定辦理之事項。<br>複查系指查核小組當年度對同一標案進行第二次查核者,<br>督導系指依公共工程施工品質管理作業要點第十五點規定                                             | 跨年度則重新計算。<br>辦理之事項                                                                                         |
| 方式:                   | 預先通知 〇 不預先通知<br>依工程施工查核小組作業辦法第五條規定,得不預先通知<br>94.9.26工程館自第09400350900號函工程施工查核小組不                                                | 赴工地進行查核。<br>预先通知查核作業補充規定詳細。                                                                                |
| 查核小組:                 | 行政院公共工程委員會                                                                                                    | <ul> <li>              ← 欄選填如改為非本帳號之單位,存檔後本查核紀錄將不開放更正如要修正,需以查核單位之帳號密碼             進入,請注意。      </li> </ul> |
| 查核科別:                 | 三科                                                                                                    | *                                                                                                    |
| 查核委員名單:               | Test專家委員1、Test專家委員2、Test專家委員3                                                                                                  | 選擇 清除                                                                                                    |
| 工程進度、經費支用及目前施工<br>概況: | 截至112年02月止:<br>一、工程累計進度:預定 28.74%;實際 31.30%;<br>二、經費累計支用:預定 148273.000千元;實際 161508<br>三、目前進行<br>機電工程-1-2F線槽線架安裝、結構工程-4、5F柱牆樑筋約 | 000千元。<br>『紫                                                                                               |
|                       |                                                                                                    | お ⊗ 清除 む 取消                                                                                                |

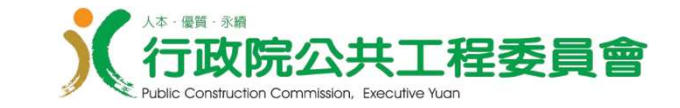

# 二、由查核委員填寫查核委員紀錄 (查核委員/查核小組)

功能路徑:公共工程雲端服務網\工程管理雲\標案管理\ 查核作業\查核結果輸入作業\查核委員線上 輸入查核紀錄(bidAbc002)

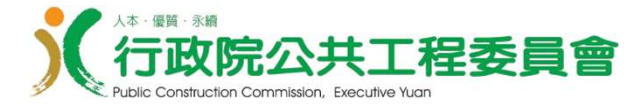

#### 二、由查核委員填寫查核委員紀錄(1/9)

#### 查核委員或機關查核小組進入查核委員線上輸入查核紀錄功能。

| ∷ 倄 工程雲端系統 / 活 工程管理雲 / 活 標案管理 / | 汪 查核作業 / 汪 查核結果輸入作業 / 汪 查核委員線上輸入查 | 核紀錄(bidAbc002) |
|---------------------------------|-----------------------------------|----------------|
| Q 查詢條件                          |                                   |                |
| 標案編號:                           |                                   |                |
| 標案名稱關鍵字:                        |                                   |                |
| 查核小組:                           | 請選擇    ◆                          |                |
|                                 | Q.查詢 ⊗ 清除                         |                |
|                                 |                                   |                |

輸入查詢條件:標案編號或標案名稱,點[查詢]按鈕。

(1) 查核委員的查詢結果會顯示查核紀錄中指定給自己的案件。

(2) 查核小組的查詢結果會顯示查核紀錄中屬於該查核小組的案件。

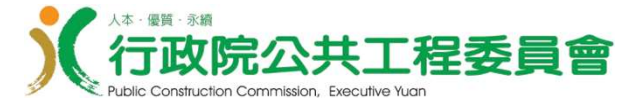

## 二、由查核委員填寫查核委員紀錄(2/9)

| : 脊 工程雲端系統 / 淫 工科 | 程管理雲 / 汪 標案管理 / 🗄 | : 查核作業 / 🔚 查核結果輸入作業 / |        | dAbc002) |       |    |
|-------------------|-------------------|-----------------------|--------|----------|-------|----|
| <b>Q</b> 查詢條件     |                   |                       |        |          |       | /  |
|                   |                   |                       |        |          |       |    |
|                   | 標案編號:             |                       |        |          |       |    |
|                   | 標案名稱關鍵字:          |                       |        |          |       |    |
|                   | 查核小組:             | 選擇                    | \$     |          |       |    |
|                   |                   |                       |        |          |       |    |
|                   |                   | Q、查詢 🛞 清除             |        |          |       |    |
|                   |                   |                       |        |          |       |    |
| Ⅲ 查詢結果            |                   |                       |        |          |       | \$ |
| <b>序號</b>         | 標案編號              |                       | 標案名構   |          | 動作    |    |
|                   |                   |                       |        |          |       |    |
| 每頁 20             | ◆ 筆 《             | د 1 » »               | 第1到1,共 | 1筆,頁次1/1 | 前往頁數  | GO |
|                   |                   | 100                   |        | -        |       |    |
|                   |                   | 1. 1                  |        | 22       |       |    |
| 查詢結               | 果清單ト              | 點選[檢視]                | 按钮,谁入  | 、該標室     | 之香核紀錄 | 20 |
|                   |                   |                       |        |          |       |    |

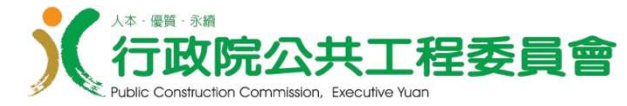

#### 二、由查核委員填寫查核委員紀錄(3/9)

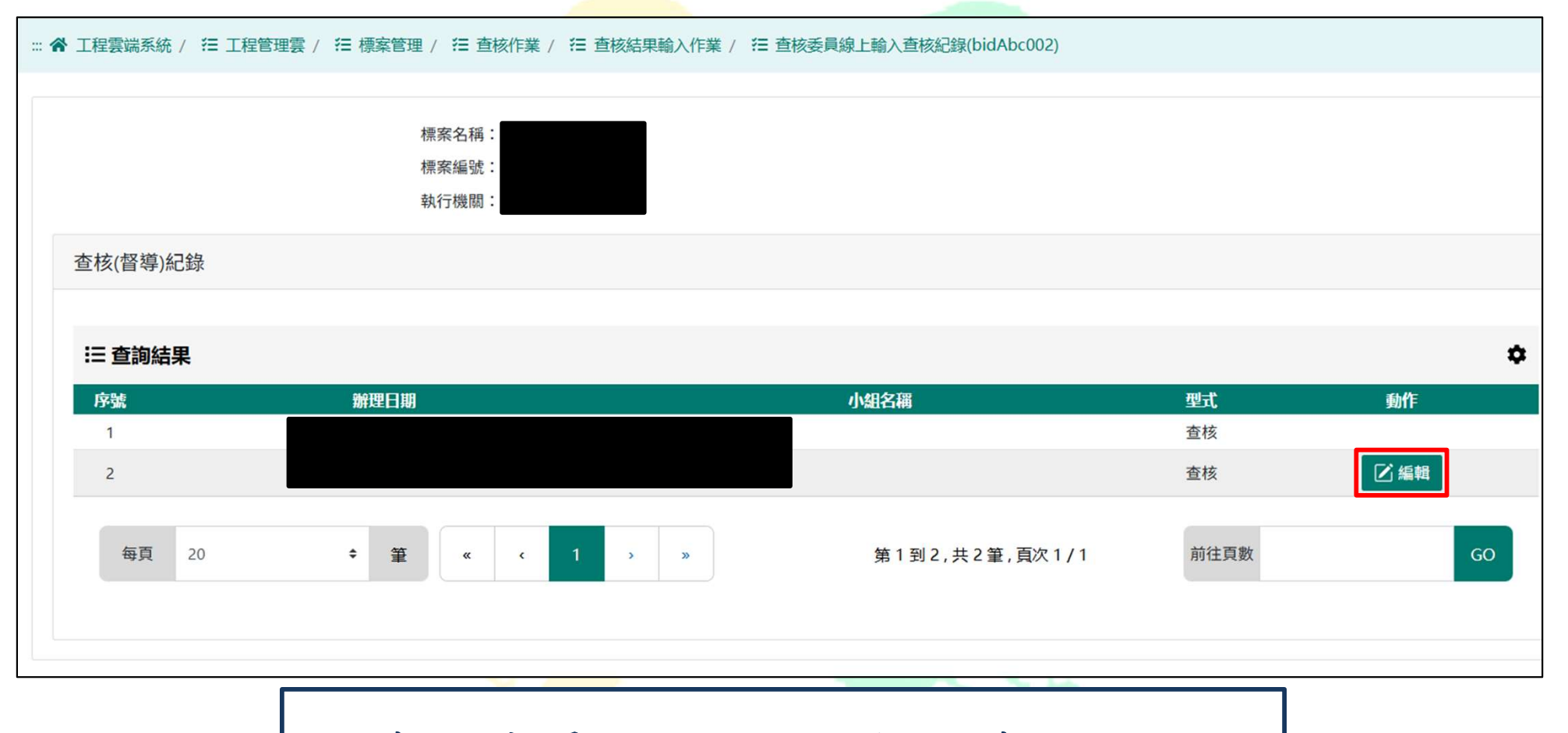

在查核清單上選擇要編輯的查核日期, 點選[編輯]按鈕,進入查核輸入頁面。

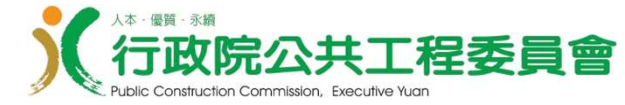

#### 二、由查核委員填寫查核委員紀錄(4/9)

| … 倄 工程雲端系統 / 🔁 工程管理雲 / 活 標案管理 / 活 査核作業 / 活 査核結果輸入                                   | 作業 / 🔚 查核委員線上輸入查核紀錄(bidAbc0 | 02)             |
|-------------------------------------------------------------------------------------|-----------------------------|-----------------|
| 標案名稱:<br>標案編號:<br>執行機關:<br>查核日期:                                                    |                             |                 |
| 回查核紀錄清單         評分 優點 查核缺失 查核相片         部分 優點 查核缺失 查核相片             部分 優點 查核缺失 查核相片 | ]、[優點]、[缶<br>] 編輯畫面。        | 快失]、[查核相片],     |
| 委員姓名:                                                                               | 專家委員測試1                     |                 |
| 委員Email:                                                                            |                             |                 |
| 內外聘:                                                                                | ○ 內聘 ○ 外聘                   |                 |
| 主辦機關、專案管理廠商(5分):                                                                    |                             | (QA1)           |
| 監造單位(5分):                                                                           |                             | (QA2)           |
| A、主辦機關、專案管理廠商、監造單位(10分):                                                            | 0                           | (QA=QA1+QA2)    |
| B、承攬廠商(10分):                                                                        |                             | (QB)            |
| 品質管理制度(Q=20分):                                                                      | 0                           | (Q=QA+QB)<br>12 |

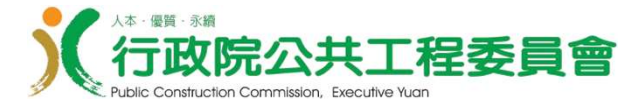

#### 二、由查核委員填寫查核委員紀錄(5/9)

| 評分 優點 查核缺失 查核相片 |                      |           |              |
|-----------------|----------------------|-----------|--------------|
|                 | <b>/</b> 2           | 專家委員測試1   |              |
|                 | 委員Email:             |           |              |
|                 | 內外聘:                 | ○ 內聘 ○ 外聘 |              |
|                 | 主辦機關、專案管理廠商(5分):     |           | (QA1)        |
|                 | 監造單位(5分):            |           | (QA2)        |
| A丶主辦            | 機關、專案管理廠商、監造單位(10分): | 0         | (QA=QA1+QA2) |
|                 | B、承攬廠商(10分):         |           | (QB)         |
|                 | 品質管理制度(Q=20分):       | 0         | (Q=QA+QB)    |
| A、混凝土、鋼筋、模板     | 、土方、結構體、裝修、雜項等(40分): |           | (W1)         |
|                 | B、材料設備檢驗與管制(10分):    |           | (W2)         |
|                 | C、施工安全衛生(10分):       |           | (W3)         |
|                 | 施工品質(W=60分):         | 0         | (W=W1+W2+W3) |
|                 |                      |           |              |

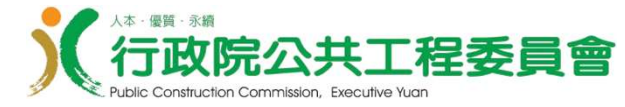

#### 二、由查核委員填寫查核委員紀錄(6/9)

| 五項指標    | 五項指標                                    |                 |                |               |  |  |  |  |  |
|---------|-----------------------------------------|-----------------|----------------|---------------|--|--|--|--|--|
|         | (W4=100分):                              | 85              | (W4)           |               |  |  |  |  |  |
| 輸入資料-   | 平分(2/2) (W8=100分):                      | 90              | (W8=W3*10)     |               |  |  |  |  |  |
|         | 3.強度指標(W7=100分):                        | 80              | (W7=2*W1+2*W2) |               |  |  |  |  |  |
|         | 4.美觀指標(W5=100分):                        | 88              | (W5)           |               |  |  |  |  |  |
|         | 5.功能指標(W4=100分):                        | 80              | (W6)           |               |  |  |  |  |  |
| 規劃設計建議: | 999999999999999999999999999999999999999 |                 |                | ~<br>認習區<br>~ |  |  |  |  |  |
| 其他建議:   | aaaaaaaaaaaaaaaaaaaaaaaaaaaaaaaaaaaaaa  |                 |                | •             |  |  |  |  |  |
|         |                                         | ・ 「」 儲存 (※) 清除  |                |               |  |  |  |  |  |
| (-      | )點選[儲存]按錄                               | <b>田</b> ,儲存輸入之 | 評分內容。          |               |  |  |  |  |  |
| (=      | )點選[清除]按錄                               | H.,清空已輸入        | 之評分內容。         |               |  |  |  |  |  |
| (三      | )點選[取消]按金                               | <b>田</b> ,返回上一頁 | 0              | 14            |  |  |  |  |  |

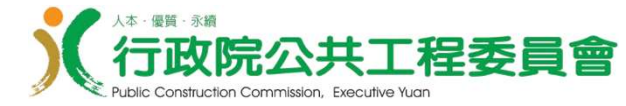

### 二、由查核委員填寫查核委員紀錄(7/9)

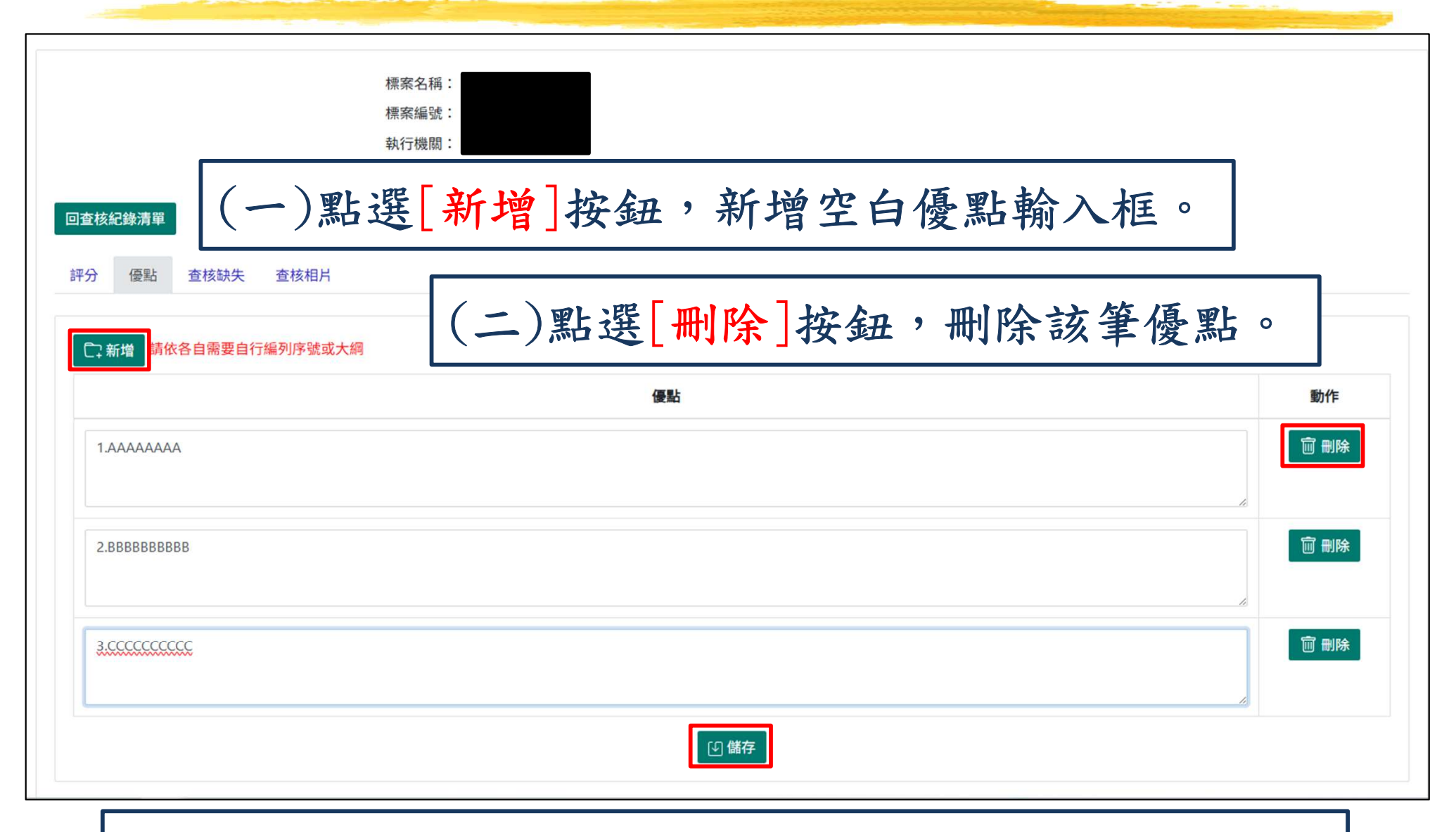

(三)點選[儲存]按鈕,儲存清單列出的全部優點項目。

15

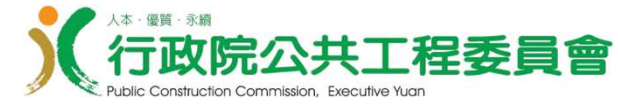

## 二、由查核委員填寫查核委員紀錄(8/9)

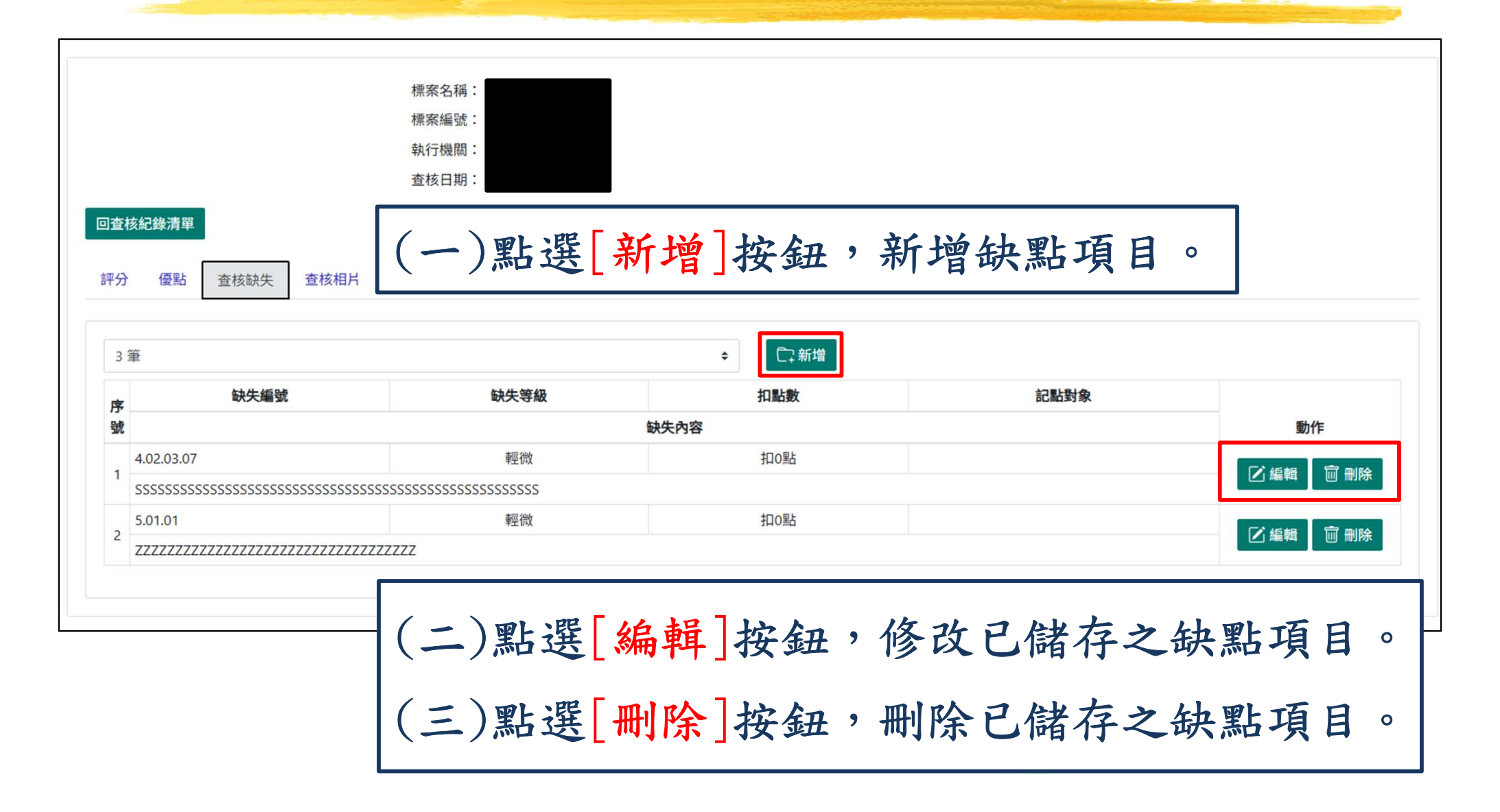

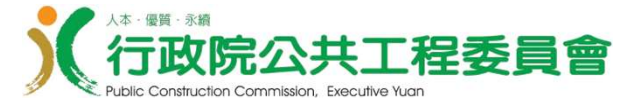

## 二、由查核委員填寫查核委員紀錄(9/9)

|        | 標案名稱:<br>標案編號:<br>執行機關:<br>查核日期: |           |             |
|--------|----------------------------------|-----------|-------------|
| 回查核    | 紀錄清單<br>優點 查核缺失 查核相片             |           |             |
| •      | 新增                               |           |             |
| 序<br>號 | 檔案名稱                             | 上傳日期      | 動作          |
| 1      | TEST PHOTO001                    | 114/03/13 | <b>前 刪除</b> |
|        |                                  |           |             |

(一)點選[新增]按鈕,新增上傳相片。
(二)點選[檢視]按鈕,修改已上傳的相片的說明與檢視相片。
(三)點選[刪除]按鈕,刪除已上傳的相片項目。

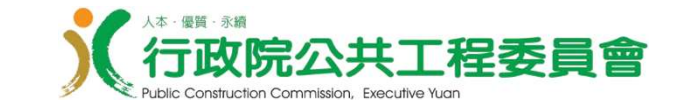

# 三、由查核小組登錄查核結果 (查核小組)

功能路徑:公共工程雲端服務網\工程管理雲\標案管理\ 查核作業\查核結果輸入作業\品質查核結果 輸入(bidAbc001)

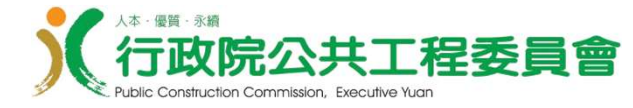

#### 三、由查核小組登錄查核結果(1/4)

| 標案資料                                      |                                                    |
|-------------------------------------------|----------------------------------------------------|
| 標案名稱:<br>標案編號:<br>執行機關:                   | 工程類別: 建築建築建造工程                                     |
| (一)查核小組進入上出                               | 品機關品質查核結果輸入功能。                                     |
| (二)進入查核委員資制                               | 斗清單畫面。                                             |
| (三)點選[匯入線上查                               | 核紀錄]按鈕,確認是否將查核委員輸入資料匯入。                            |
| 查核日期:112/02/22<br>查核基本資料 查核委員 參與人員 優點 檢驗報 | 上次更新日期:114年03月18日<br>告及評分 查核缺失 查核相片 查核作業檢查表 查核懲處資料 |
| □ 新增 匯入線上輸入查核紀錄                           |                                                    |
| 듣 查詢結果                                    |                                                    |
|                                           | 查無資料,請修改條件後再重新查詢一次。                                |
|                                           |                                                    |

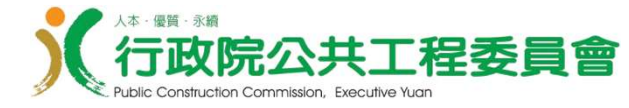

#### 三、由查核小組登錄查核結果(2/4)

::: 😭 工程雲端系統 / 活 工程管理雲 / 活 標案管理 / 活 査核作業 / 活 査核結果輸入作業 / 活 上級機關品質査核結果輸入(bidAbc001)

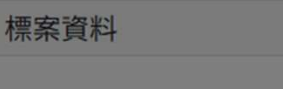

點選[確認匯入]按鈕,系統將匯入查核委員 輸入資料匯入上品機關到查核結果輸入。

匯入線上輸入查核紀錄

標案名稱:

m == 45 0.5

| 1<br>1<br>2<br>事家<br>1<br>3 | 委員測試外聘     | 15          | 47         |                   |           |              |      |     |    |    |       |
|-----------------------------|------------|-------------|------------|-------------------|-----------|--------------|------|-----|----|----|-------|
| 2 專家                        |            |             | 47         | 16                | 78        | 85           | 70   | 80  | 88 | 80 |       |
| 2                           | 委員測試外聘     | 16          | 46         | 15                | 77        | 83           | 72   | 82  | 84 | 81 |       |
| 3<br>3<br>3                 | 委員測試<br>外聘 | 17          | 45         | 14                | 76        | 81           | 74   | 84  | 80 | 81 | 03月18 |
|                             | 匯入成功後「     | 查核委員」、「優點」、 | 「查核缺失」、「查相 | 该照片」、「規劃設計<br>3匯入 | ⊦建議」及「其他發 | <b>書議」</b> 資 | 料將被覆 | 覆蓋! |    |    |       |

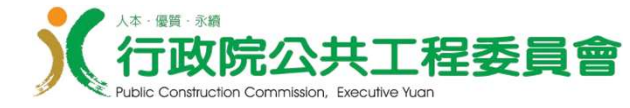

#### 三、由查核小組登錄查核結果(3/4)

|                  |         |              |             |                |          |         | _    |                                                                |      | _     |        |     |      |    |
|------------------|---------|--------------|-------------|----------------|----------|---------|------|----------------------------------------------------------------|------|-------|--------|-----|------|----|
| ▲ 工程雲端系統 / 🔚 工程電 |         |              | 系統訊         | .息             |          |         |      |                                                                |      |       |        |     |      |    |
|                  | 匯入成:    | 功!請點選「編輯」    | 填寫各委員表現     |                |          |         |      |                                                                |      |       |        |     |      |    |
| 標案資料             |         |              |             |                |          |         |      |                                                                |      |       |        |     |      |    |
| All starts       |         |              | 確定          | a              |          |         |      |                                                                |      |       |        |     |      |    |
| 標系名              |         |              | PEAC        |                |          | ておお別    | • 建築 | [ 建筑                                                           | 建造工  | 9     |        |     |      |    |
| 1元永福<br>執行機      | # 500 - |              |             |                |          | 上作主大只力了 | • 廷示 | 王廷永                                                            |      | 1±    |        |     |      |    |
| 主辦機              | 時間:     |              |             | いた             | 毀 確      | 定       | ま    | こう かいしょう ひょう ひょう ひょう しょう ひょう ひょう ひょう ひょう ひょう ひょう ひょう ひょう ひょう ひ | H    | ,     | 宗山     | じ匯  | λ    | ,  |
| 聯結               | 4人:     |              |             |                |          |         | 1.45 | ~ ~                                                            |      |       |        |     |      |    |
| 監造單              | 旦位:     |              |             |                | ž        | 承造廠商    | :    |                                                                |      |       |        |     |      |    |
| 發包預              | [算:     |              |             |                | 7        | 決標金額    | :    |                                                                |      |       |        |     |      |    |
| 變更設計後金           | 注額:     |              |             |                |          | 預付款     | :    |                                                                |      |       |        |     |      |    |
| 實際決標E            | 3期:     |              |             |                | 實際開      | 開工日期    | :    |                                                                |      |       |        |     |      |    |
| 進度制              |         |              | 1           |                |          |         |      |                                                                |      |       |        |     |      |    |
| 查核(督導)紀錄:序號2     |         |              | 查核日期:112/0  | 2/22           |          |         | Ŀ    | 次更新                                                            | i日期: | 114年( | 03月18日 |     |      |    |
| 查核基本資料 查核委員      | 參與人     | 員 優點 檢驗報會    | 告及評分 查核缺失   | 查核相片 查核作       | 業檢查表 查核  | 懲處資料    |      |                                                                |      |       |        |     |      |    |
|                  |         |              |             |                |          |         |      |                                                                |      |       |        |     |      |    |
| □ 新增 匯入線上輸入      | 查核紀錄    |              |             | 1201 <b></b> 1 |          |         |      |                                                                |      |       |        |     |      |    |
|                  |         |              |             |                |          |         |      |                                                                |      |       |        |     |      |    |
| Ⅲ 查詢結果           |         |              |             |                |          |         |      |                                                                |      |       |        |     |      | \$ |
| 序號 委員姓名          | 内外聘     | 品質管理制(Q=20分) | 施工品質(W=60分) | 施工進度(P=20分)    | 評分(Q+W+P | ) 環境    | 安全   | 強度                                                             | 美觀   | 功能    | 委員表現   |     | 動作   |    |
| 1 專家委員測試1        | 外聘      | 15           | 47          | 16             | 78       | 85      | 70   | 80                                                             | 88   | 80    | (未填)   | 乙編輯 | □ 刪除 |    |
| 2 東家禾昌測録2        | 外聘      | 16           | 46          | 15             | 77       | 83      | 72   | 82                                                             | 84   | 81    | (未填)   | 乙編輯 | 前 刪除 |    |
| - 子永远真闲闲         |         |              |             |                |          |         |      |                                                                |      |       |        |     |      |    |

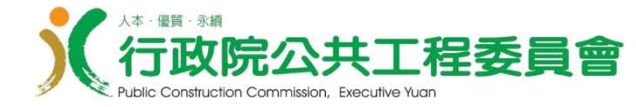

#### 三、由查核小組登錄查核結果(4/4)

| 亥(督導)紀義           | 錄:序號2                                |                        |                  |          | 查核日期:11                 | 2/02/22                           |                                 |                | F                     | 次更新                   | 日期:1                      | 14年03月                        | 月18日               |                                     |    |
|-------------------|--------------------------------------|------------------------|------------------|----------|-------------------------|-----------------------------------|---------------------------------|----------------|-----------------------|-----------------------|---------------------------|-------------------------------|--------------------|-------------------------------------|----|
| <b>E核基本資料</b>     | 查核委員                                 | 參與人                    | 員優點              | i 檢驗報告   | 品及評分 查核缺失               | 失 查核相片 查核                         | 作業檢查表 查核懲                       | 處資料            |                       |                       |                           |                               |                    |                                     |    |
| □新增               | 匯入線上輸入到                              | <b>E</b> 核紀錄           |                  |          |                         |                                   |                                 |                |                       |                       |                           |                               |                    |                                     |    |
| 三 査詢結             | ₽                                    |                        |                  |          |                         |                                   |                                 |                |                       |                       |                           |                               |                    |                                     |    |
|                   | *                                    |                        |                  |          |                         |                                   |                                 |                |                       |                       |                           |                               |                    |                                     |    |
| 序號                | ★<br>委員姓名                            | 内外聘                    | 品質管理             | 制(Q=20分) | 施工品質(W=60               | )分) 施工進度(P=20)                    | 分) 評分(Q+W+P)                    | 環境             | 安全                    | 強度                    | 美觀                        | 功能 劽                          | 委員表現               |                                     | 動作 |
| <b>序號</b><br>1 專  | ★<br>委員姓名<br>家委員測試1                  | <b>内外</b> 聘<br>外聘      | 品質管理<br>15       | 制(Q=20分) | 施工品質 <b>(W=60</b><br>47 | <b>)分) 施工進度(P=20</b> ;<br>16      | <b>分) 評分(Q+W+P)</b><br>78       | 環境<br>85       | <b>安全</b><br>70       | <b>強度</b><br>80       | <b>美觀</b><br>88 8         | 功能 3<br>80 (オ                 | <b>委員表現</b><br>未填) | ☑編輯                                 | 動作 |
| <b>序號</b> 1 專 2 專 | ★<br><b>委員姓名</b><br>家委員測試1<br>家委員測試2 | <b>内外聘</b><br>外聘<br>外聘 | 品質管理<br>15<br>16 | 制(Q=20分) | 施工品質(W=60<br>47<br>46   | <b>分) 施工進度(P=20</b> ;<br>16<br>15 | <b>分) 評分(Q+W+P)</b><br>78<br>77 | 環境<br>85<br>83 | <b>安全</b><br>70<br>72 | <b>強度</b><br>80<br>82 | <b>美観</b><br>88 8<br>84 8 | <b>功能 3</b><br>80 (オ<br>81 (オ | 委員表現<br>未填)<br>未填) | <ul><li>☑ 編輯</li><li>☑ 編輯</li></ul> | 動作 |
| <b>序號</b><br>1 專  | ★<br>委員姓名<br>家委員測試1                  | <b>內外</b> 聘<br>外聘      | 品質管理<br>15       | 制(Q=20分) | 施工品質(W=60<br>47         | /分) 施工進度(P=20;<br>16              | 分) 評分(Q+W+P)<br><sup>78</sup>   | 環境<br>85       | <b>安全</b><br>70       | <b>強度</b><br>80       | 美觀<br>88 8                | 功能 多<br>80 (オ                 | 委員表現<br>未填)        | ☑編輯                                 | 動作 |

後續可點選[編輯]按鈕,填寫委員表現相關欄位。

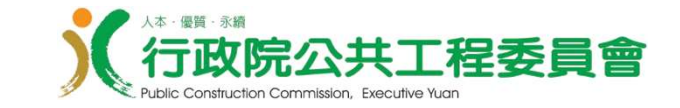

# 四、管理者權限申請/設定角色 (帳號管理員)

功能路徑:

- 一、公共工程雲端服務網\系統管理\使用者權限管理\ 帳號管理員\單位管理者權限申請(pwb0301)
- 二、公共工程雲端服務網\系統管理\使用者權限管理\ 帳號管理員\所屬帳號管理(pwb0202)

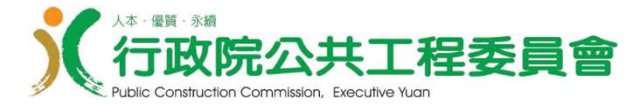

#### 四、管理者權限申請/設定角色(1/2)

#### … 🛠 工程雲端系統 / 淫 系統管理 / 🚝 使用者權限管理 / 🚝 帳號管理員 / 🚝 單位管理者權限申請(pwb0301)

#### ▲ 單位管理者權限申請

#### Ⅲ 查詢結果

| 序號 | 模組名稱     | 業務別            | 狀態    | 申請日期      | 審核日期 |    |
|----|----------|----------------|-------|-----------|------|----|
| 1  | 稽核管理     | 直轄市政府採購稽核小組    | 未申請   |           |      | 申請 |
| 2  | 稽核管理     | 部會署採購稽核小組      | 未申請   |           |      | 申請 |
| 3  | 稽核管理     | 縣 (市) 政府       | 未申請   |           |      | 申請 |
| 4  | 標案管理     | 標案模組_品質查核小組    | 已啟用   | 112/11/26 |      | 取消 |
| 5  | 標案管理     | 標管_督導作業        | 已啟用   | 112/10/16 |      | 取消 |
| 6  | 標案管理     | 標管_機關(機關使用者)   | 申請中   | 112/01/15 |      | 取消 |
| 7  | 標案管理     | 標管管理_免查核角色     | 申請中   | 112/10/17 |      | 取消 |
| 8  | 標案管理     | 標管模組_金質獎報名     | 已啟用   | 113/08/01 |      | 取消 |
| 9  | 標案管理     | 標管模組_查核委員線上輸入  | 未申請   |           |      | 申請 |
| 10 | 技師顧問     | 技師顧問_政府機關      | 已啟用   | 112/08/14 |      | 取消 |
| 11 | 公共設施有效管理 | 公共設施有效管理_機關管理者 | 已取消申請 |           |      | 申請 |
| 12 | 設施補助     | 閒置補助_機關管理者     | 已啟用   | 112/02/02 |      | 取消 |
|    |          |                |       |           |      |    |

#### 帳號管理者可於「單位管理者權限申請(pwb0301)」功能, 點選[申請]按鈕,開通機關內查核委員線上輸入的角色。

Ċ.

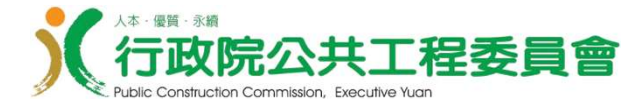

#### 四、管理者權限申請/設定角色(2/2)

| ☑ 標管模組_標案執行     |  |
|-----------------|--|
| 標管模組_延遲付款主辦機關   |  |
| □標管模組_延遲付款主管機關  |  |
| □標管模組_承攬廠商管理人員  |  |
| ☑ 標管模組_統計報表人員   |  |
| ☑ 標管模組_機關使用者    |  |
| ☑ 標管模組_標案修改申請人員 |  |
| □標管模組_查核委員維護人員  |  |
| ☑ 標管模組_查核委員推薦人員 |  |
| □標管模組_督導作業      |  |
| □標管模組_查核委員線上輸入  |  |
| □標管模組_機關免查核申請   |  |
| □標管模組_金質獎報名     |  |

帳號管理者可於「所屬帳號管理(pwb0202)」功能;授於個別 帳號使用「查核委員線上輸入查核紀錄」功能權限。

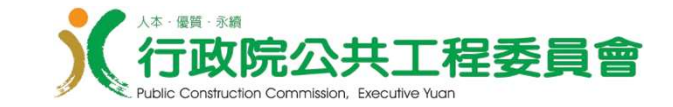

# - 敬請指教-